## Where to find the Self-Serve Password Portal

Access to the portal to change your password is right on the Seven Oaks website under utility links, the orange arrow below.

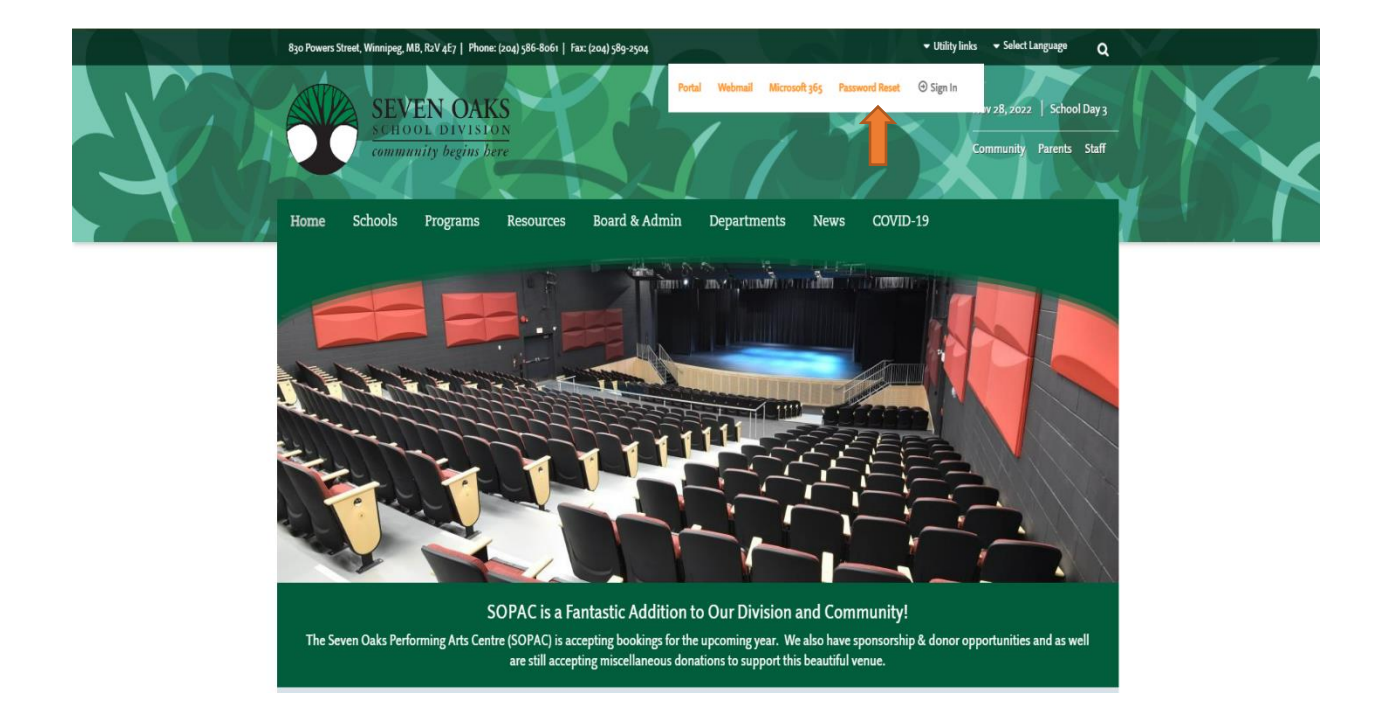

## Changing Your Password on the Self-Serve Password Portal

Once you are registered you can change your password here at <u>https://aka.ms/sspr</u> enter your username and info below. **Please use your Seven Oaks email account to log on**.

| 2 Memod Daine Roused Rost x +                                                                                                    | ∨ – 0 X                   |
|----------------------------------------------------------------------------------------------------|---------------------------|
| ← → C = a passwordneset.microsoftineline.com                                                                                                    | 🖈 🗹 🖈 🗖 🌧 Incognito (2) 🗄 |
|                                                                                                    | *                         |
| Microsoft                                                                                                    |                           |
|                                                                                                    |                           |
| Get back into your account                                                                                                    |                           |
| Who are you?                                                                                                    |                           |
| To recover your account, begin by entering your enail or usemanne and the characters in the picture or audio balow.                                                                                                    |                           |
| Email a Usamane * [matazaman 2027abase] Teample sure Combos and 2027abase] Teample sure Combos and with the Combos and the Combos and the Com |                           |
| at 2<br>2<br>2<br>Start the characters in the polare or the words in the audio. *                                                                                                    |                           |
| Next Cancel                                                                                                    |                           |
|                                                                                                    |                           |
|                                                                                                    |                           |
|                                                                                                    |                           |
|                                                                                                    |                           |
|                                                                                                    |                           |
|                                                                                                    |                           |
| Midrosoft @2021 HorseshCurgentise Legal Privacy                                                                                                    | Support code              |

Enter the phone number which you used when you registered for access. Click on text or call me to verify it is you.

| Microsoft Online Password Reset     | × +                                                                                                    | ∨ - o ×                   |
|-------------------------------------|----------------------------------------------------------------------------------------------------|---------------------------|
| ← → C 🗎 passwordreset               | et.microsoftonline.com                                                                                                    | 🖈 📔 🌲 🖬 🎰 Incognito (2) 🗄 |
|                                     |                                                                                                    | *                         |
| Microsoft                           |                                                                                                    |                           |
|                                     |                                                                                                    |                           |
| Get back into v                     | your account                                                                                                    |                           |
|                                     |                                                                                                    |                           |
| verification step 1 > choose        | e a new password                                                                                                    |                           |
| Please choose the contact method we | we should use for verification:                                                                                                    |                           |
| • Text my mobile phone              | In order to protect your account, we need you to enter your complete mobile                                                                 |                           |
| Call my mobile abone                | phone number (********70) below. You will then receive a text message with a<br>verification code which can be used to reset your password. |                           |
| o can inj mobile prone              |                                                                                                    |                           |
|                                     | 20455555                                                                                                    |                           |
|                                     | Text                                                                                                    |                           |
|                                     |                                                                                                    |                           |
|                                     |                                                                                                    |                           |
|                                     |                                                                                                    |                           |
| Cancel                              |                                                                                                    |                           |
|                                     |                                                                                                    |                           |
|                                     |                                                                                                    |                           |
|                                     |                                                                                                    |                           |
|                                     |                                                                                                    |                           |
|                                     |                                                                                                    |                           |
|                                     |                                                                                                    |                           |
|                                     |                                                                                                    |                           |
| Microsoft ©2021 Microsoft Corp      | poration Legal Privacy                                                                                                    | Support code              |

Enter your verification number that you receive on your phone, enter and click on next.

| 🧱 Microsoft Online Password Roset X +                                                                |                           |
|----------------------------------------------------------------------------------------------------|---------------------------|
| ← → C <sup>a</sup> passwordreset.microsoftonline.com                                                 | 🖈 📔 🌲 🖬 🌚 Incognito (2) 🚦 |
|                                                                                                    | *                         |
| Microsoft                                                                                            |                           |
| Get back into your account                                                                           |                           |
| verification step 1 > choose a new password                                                          |                           |
| Please choose the contact method we should use for verification.                                     |                           |
| Text my mobile phone     We've sent you a text message containing a verification code to your phone. |                           |
| Call my mobile phone                                                                                 |                           |
| Next Try again Contact your administrator                                                            |                           |
|                                                                                                    |                           |
| Canot                                                                                                |                           |
|                                                                                                    |                           |
|                                                                                                    |                           |
|                                                                                                    |                           |
|                                                                                                    |                           |
|                                                                                                    |                           |
| T Microsoft ©2521 Hicrosoft Cerperation Legal Privacy                                                | Support code              |

Enter your new password, remembering 8 characters minimum and at least one capital letter and one number in the password. Click enter or Next.

| Microsoft Online Password Reset × +                       | v - 0 X         |
|-----------------------------------------------------------|-----------------|
| ← → C      passwordreset.microsoftonline.com/Default.aspx | 아 윤 ☆ 🍽 🗯 🖬 🌻 🗄 |
|                                                           | ×               |
| Microsoft                                                 |                 |
| Get back into your account                                |                 |
| verification step 1 <> choose a new password              |                 |
| * Enter new password:  * Confirm new password: *********  |                 |
| 1900 Caler                                                |                 |
|                                                           |                 |
|                                                           |                 |
|                                                           |                 |
|                                                           |                 |
| TMicrosoft ©2021 Microsoft Carporation Legal Privacy      | Support code    |

Done password is changed.

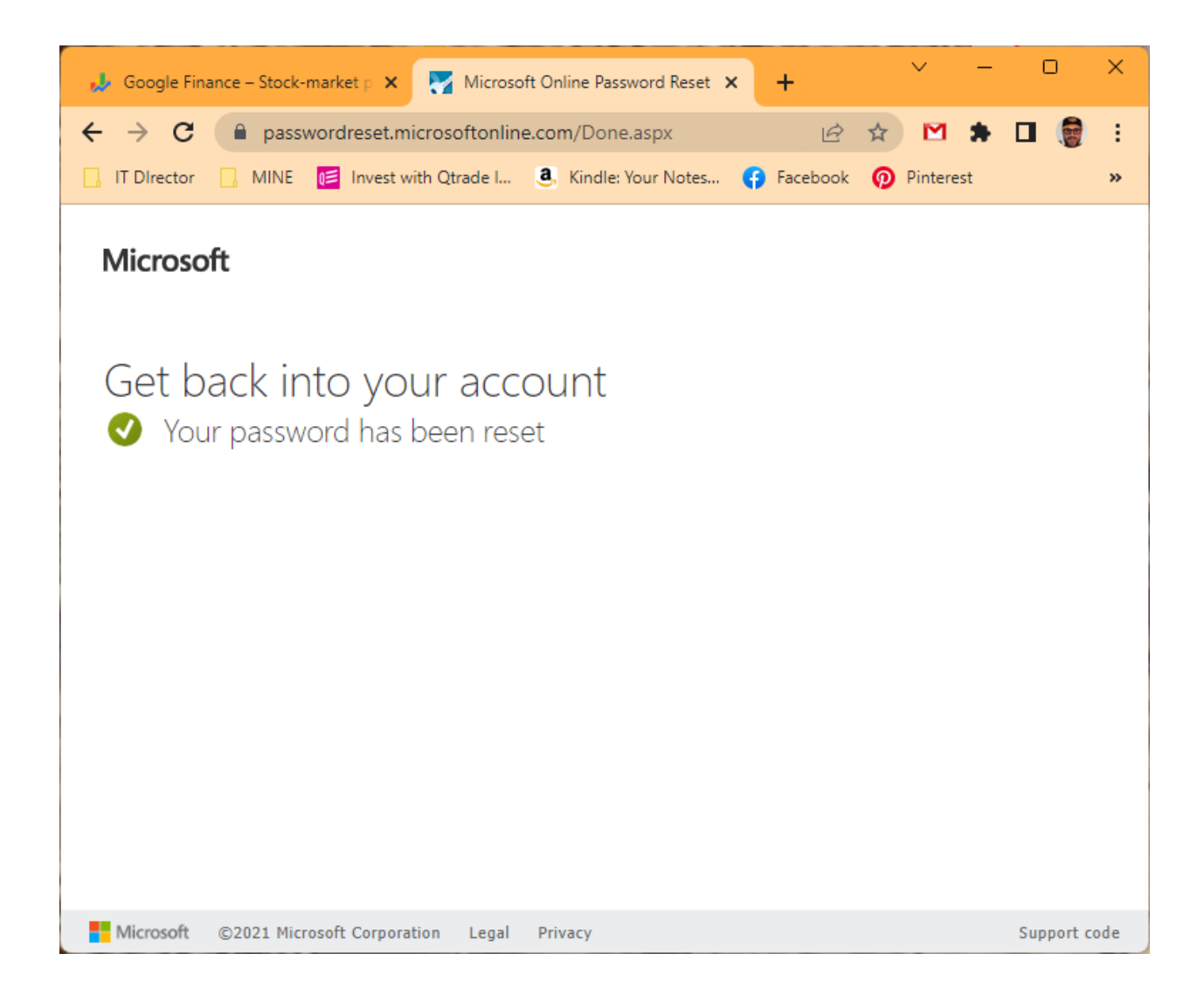